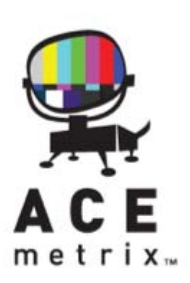

# **Quick Start Guide**

Ace Metrix LIVE

## Welcome to Ace Metrix LIVE

In moments you will be accessing the world's largest syndicated database of advertisements. This quick start guide has been designed to introduce you to the most commonly used screens of the interface. Once you have oriented yourself to the initial screens, you may want to dig deeper into all the nuances and capabilities of the system. A more comprehensive user guide is available at <u>www.acemetrix.com/xxx</u>.

#### Once You Have Logged In

- Create a Brand List
- Search and Select Ads for Analysis
- Quick Filter of Search Screen by Demographics
- Chart Advertisement Scores
- Access Verbatims
- Contrast Advertisements
- Mine Verbatim Responses
- Create an Ad Profile Report

#### Logging In For The First Time

- 1. Open a Web browser and point it to www.acemetrix.com. Note: The Firefox and Chrome browsers are preferred.
- 2. Click the "Client Login" link in the upper right of the Ace Metrix home page.
- 3. Log in using the email address and password for your Ace Metrix LIVE account. Email support@acemetrix.com to get login credentials if necessary.
- 4. You will immediately be prompted with a "Welcome" screen to create a brand list as depicted on the next page. It is not possible to proceed until at least one brand list has been created.

Copyright 2012 Ace Metrix, Inc. All rights reserved. Content contained in this document is the property of Ace Metrix and must be treated as confidential and proprietary. Distribution of this document outside of Ace Metrix, without prior written consent from Ace Metrix, is prohibited. Ace Metrix, the Ace Metrix logo, Ace Metrix LIVE, Ace Metrix PRE, Ace Metrix TREND, Ace Metrix TARGET, and Ace Metrix MOBILE and their respective logos are trademarks of Ace Metrix, Inc. in the United States. All other trademarks the property of their respective owners. Ace Metrix assumes no responsibility for any inaccuracies in this document. Ace Metrix reserves the right to change, modify, transfer, or otherwise revise this publication without notice. DID-AMQSG\_05172012\_Rev\_1\_0

### **Create a Brand List on First Login Session**

A brand list can be made up of brands within a single category or mixed across multiple categories. When you log in the first time the **Brand List Creation** screen shown below appears. The **Categories** pane on the left displays every category (or brand) available based on your subscription.

• Click one of the major categories in the Categories pane on the left to expand it and display its first level sub-categories. Click on one of the

sub-categories to view any second level subcategories. Click one of the categories, subcategories, or second level sub-categories to select it.

- The Brands pane in the center will populate with the values in that category. Click to select a brand. You can also use Control-click to select multiple non-adjacent brands one at a time or Shift-click twice – once on each end of the sequence - to select multiple adjacent brands in the list.
- **3** Tip: Unsure what category contains a brand? Enter text in the search box to filter the contents of the **Brands** pane by brand name.
- To place all displaying brands in the Brands pane into your brand list, click the Copy All button. To move one or more individual brands to the brand list, select the brand(s) and click the Copy Single button.
- S Name your new brand list by typing a unique name in the My Brand List field. New brands lists will default to the name "My Brand List" unless changed. You can also edit brand list names and their contents later.

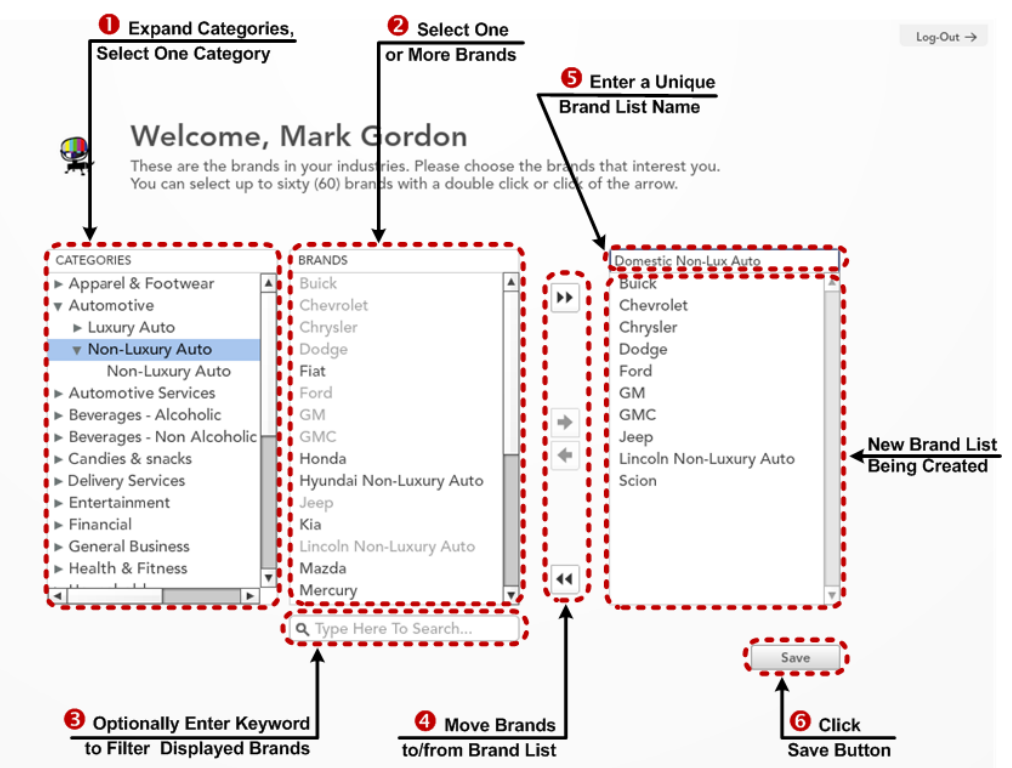

Brand List Creation Screen on First Login

**6** Click the **Save** button in the lower right corner. The **Search** screen will reappear displaying your new brand list.

## Ace Metrix LIVE Screen Layout

When you first log in to the Ace Metrix LIVE Web interface you will be directed to the **Search** screen illustrated below. The **Search** screen is labeled here with the various screen elements of the Ace Metrix LIVE user interface. Most screens have a similar basic layout containing the following elements: **Menu Bar**, **Left Pane** and **Main Pane**.

- The Welcome Message confirms which user is logged in.
- Provides access to the various Ace Metrix LIVE screens. Once you have selected an ad or ads to analyze, use the Menu Bar to navigate to the Chart, Read, Compare, or Mine screen and study numerical ratings and written feedback from survey respondents.
- Eft Pane content and usage varies based on the currently displayed screen. Demographic choices and the ads currently selected for analysis are specified on most screens using the Left Pane.
- The Main Pane contains the ads accessible for your account and supports selection of ads for analysis using Select column checkboxes. It also displays ratings in tabular or chart format and responses to custom questions from those surveyed regarding the effectiveness of a commercial.
- The Download button is used to capture a screen snapshot or to save ad analysis data onto your local computer.

| U Welcome<br>Message                                                                                                    | <b>S</b> Download<br>Button      | <mark>⊘ Menu</mark><br>Bar                                                                     |                                      |               |
|----------------------------------------------------------------------------------------------------|----------------------------------|------------------------------------------------------------------------------------------------|--------------------------------------|---------------|
| Welcome, Mark Gordon                                                                                                    |                                  | reports search char                                                                            | Preferences → Lo<br>t read compare r | og-Ou<br>mine |
| Domestic Non-Lux Auto 🛛 🔻                                                                                                    | Ace Score Demographic: Overall 🔻 | Sort: Air Date                                                                                 | Descending < S                       | Sele          |
| Buick     Chevrolet     Chrysler                                                                                                    | Ford<br>Non-Luxury Auto          | Mike Rowe: Friends Swap Ride<br>Ford Focus : Domestic Passenger Auto : Sales Ev<br>Length 0:30 | 4/3/12 599                           | <b>v</b>      |
| <ul> <li>✓ Dodge</li> <li>✓ Ford</li> <li>✓ GM</li> </ul>                                                                              | Ford<br>Non-Luxury Auto          | Carl Edwards: Test Drive<br>Ford Taurus : Domestic Passenger Auto<br>Length 0:30               | 4/3/12 524                           |               |
| <ul> <li>GMC</li> <li>Jeep</li> <li>Lincoln Non-Luxury Auto</li> <li>✓ Scion</li> </ul>                                                | Scion<br>Non-Luxury Auto         | Pioneer With Rear Air Bags<br>Scion iQ : Asian Passenger Auto<br>Length 0:30                   | 4/2/12 560                           |               |
|                                                                                                    | Ford<br>Non-Luxury Auto          | Get Ready To Get Sideways<br>Ford Taurus : Domestic Passenger Auto<br>Length 0:30              | 4/2/12 532                           | -             |
|                                                                                                    | Dodge<br>Non-Luxury Auto         | Shawn In The Challenger<br>Dodge<br>Length 0:60                                                | 3/30/12 514                          |               |
|                                                                                                    | Jeep<br>Non-Luxury Auto          | Jenny In Jeep Wrangler<br>Jeep<br>Length 0:60                                                  | 3/30/12 474                          |               |
| Selected Ads Ford Focus : Domestic P 4/3/12 Ford Taurus : Domestic 4/3/12 Ford Taurus : Domestic 4/2/12 Chevrolet Malibu : Dom 3/21/12 | Chrysler<br>Non-Luxury Auto      | My Son Steven<br>Chrysler<br>Length 0:60                                                       | 3/30/12 465                          |               |
|                                                                                                    | Chevrolet<br>Non-Luxury Auto     | Mom Wants To Give Money For Gas<br>Chevrolet Malibu : Domestic Passenger Auto<br>Length 0:30   | 3/21/12 611                          | -             |
|                                                                                                    | Chevrolet<br>Non-Luxury Auto     | Candles On A Track<br>Chevrolet : General Promotion - Domestic Autos<br>Length 0:30            | 3/18/12 535                          |               |
|                                                                                                    | ⊙ List ⊖ Scatter A               | ir Date Range: <sup>14</sup> days 30 days 90 days 180 days 1 year                              | All To                               | tal:          |
| ↑ € Left<br>Pane ∧                                                                                                    | co Motrix LIVE Sc                | arch Scroon Elements                                                                           | <u>4</u>                             | Mai           |

## Search and Select Ads for Analysis

After creating a brand list the Ace Metrix LIVE user interface displays the Search screen depicted here.

- Ad details are visible in the List view of the Main Pane. Click an advertisement to expand it. Use the radio buttons at the bottom of the expanded display to access additional ad details. Click the ad again to shrink the display box to its normal size.
- Click one or more Ad Selection Checkboxes to choose ads for analysis on other Ace Metrix LIVE screens. Note the different background color for selected ads.
- The Ace Score for each advertisement is computed using survey results from hundreds of ad viewer respondents.
- Currently selected ads appear in the Selected Ads pane. Mouseover an ad entry in this pane to display the Delete and I Information icons. Click the Delete icon to remove an ad from only the Selected Ads pane not from the Main Pane. These icons change color from gray on mouseover.
- Use the radio buttons at the bottom of the Main Pane to switch between List and Scatter plot views of all ads displayed in the Main Pane.
- O Use Brand List pane checkboxes to choose which ads appear in the Main Pane. Use the Brand List pane drop-down menu to create a new brand list or select for display/edit an existing brand list.
- Sort ads displayed in the Main Pane using the Sort drop-down menu to choose the sort parameter.

#### 8 Filter Ace Scores displayed on the Search

screen using the **Demographic** drop-down menu explained on the next page.

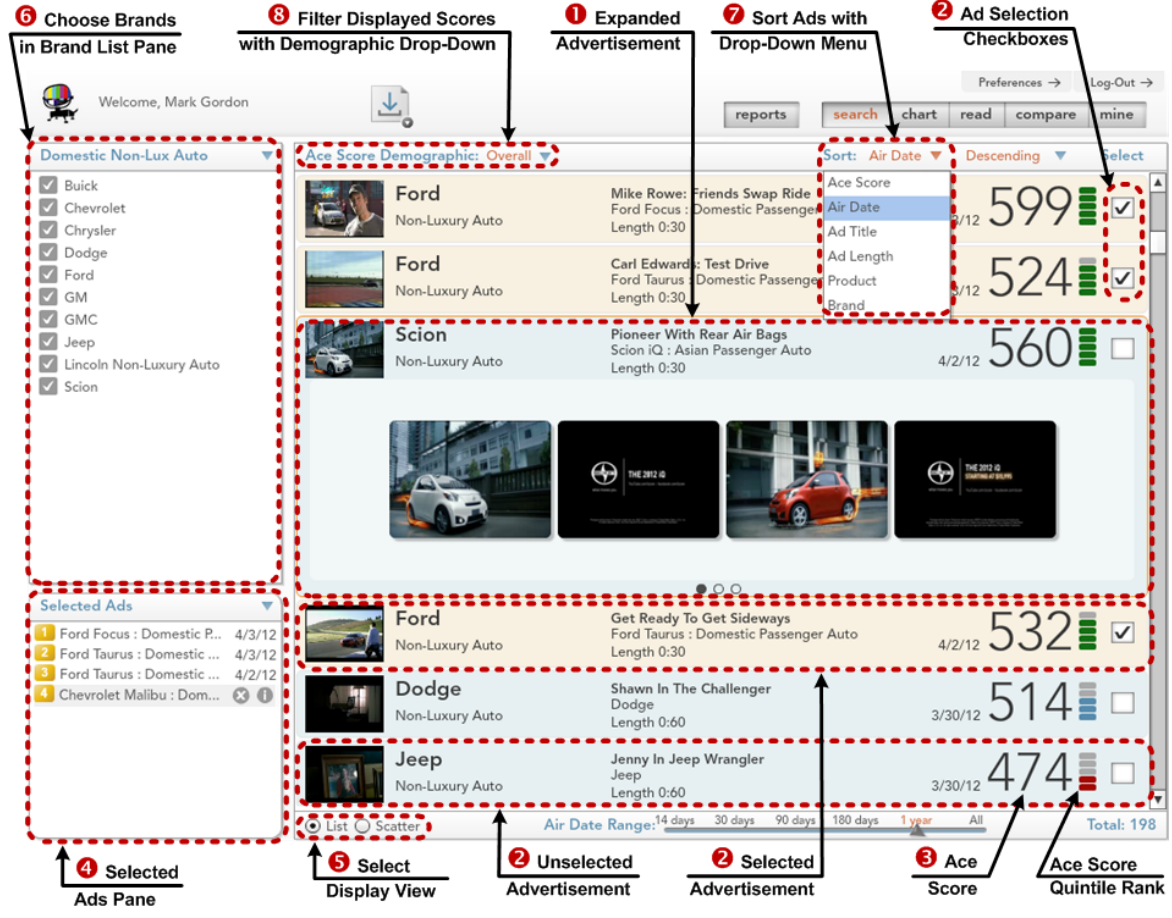

Search Screen Components Used for Ad Analysis

### Filter Ace Scores on the Search Screen by Demographics

Ace Metrix advertisement effectiveness ratings are built from component scores computed from rankings assigned by numerous survey respondents. With Ace Metrix LIVE you can filter scores based on the demographic categories of survey participants who rated each ad.

- Click one advertisement presented in List view on the Search screen of the Main Pane to expand it. The expanded view of an ad is presented at right.
- Click the third radio button at the bottom of the expanded ad display to access component scores for that ad.
- Expand the Demographic drop-down menu using the downward-pointing arrow at the top of the Search screen to the right of the "Ace Score Demographic" label.
- Olick a checkbox on the **Demographic** drop-down menu to select one category for which ad survey participant scores are of interest.
- Solution Note that composite Ace Score values and component Ace Score values change with each different demographic selection made on the **Demographic** drop-down menu.

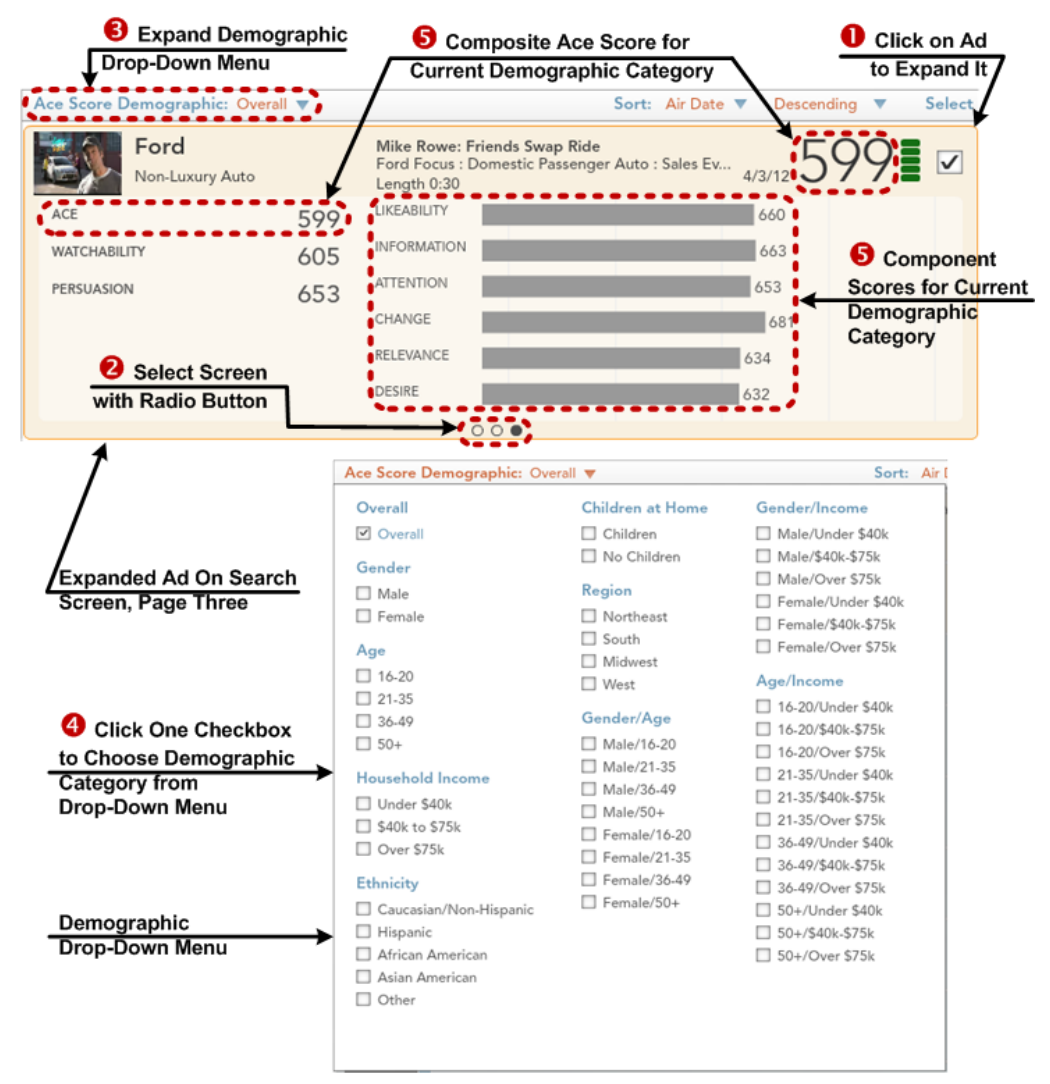

#### Search Screen Elements Used for Demographic Filtering

#### **Chart Advertisement Scores**

The Chart screen displays survey respondent scores in Bar Chart view or Table view. A representative view of the Chart screen is shown below.

- Click the Chart button on the Menu Bar to navigate to the Chart screen.
- Use the Showing Score Type dropdown menu at the top right of the Main Pane to select the score type whose values will be presented in bar chart or tabular form.
- Choose the demographic segment whose ad rating values will be charted using the drop-down menu. Use the checkboxes to further filter your view by individual demographic units.
- The Average Score Pane displays the rolling 90-day category norm for the ads you have selected. Use the drop-down menu to select a different norm such as the industry norm, sub category norm, or brand norm.
- Use the radio buttons at the bottom left of the Main Pane to toggle between Bar Chart view and Table view.

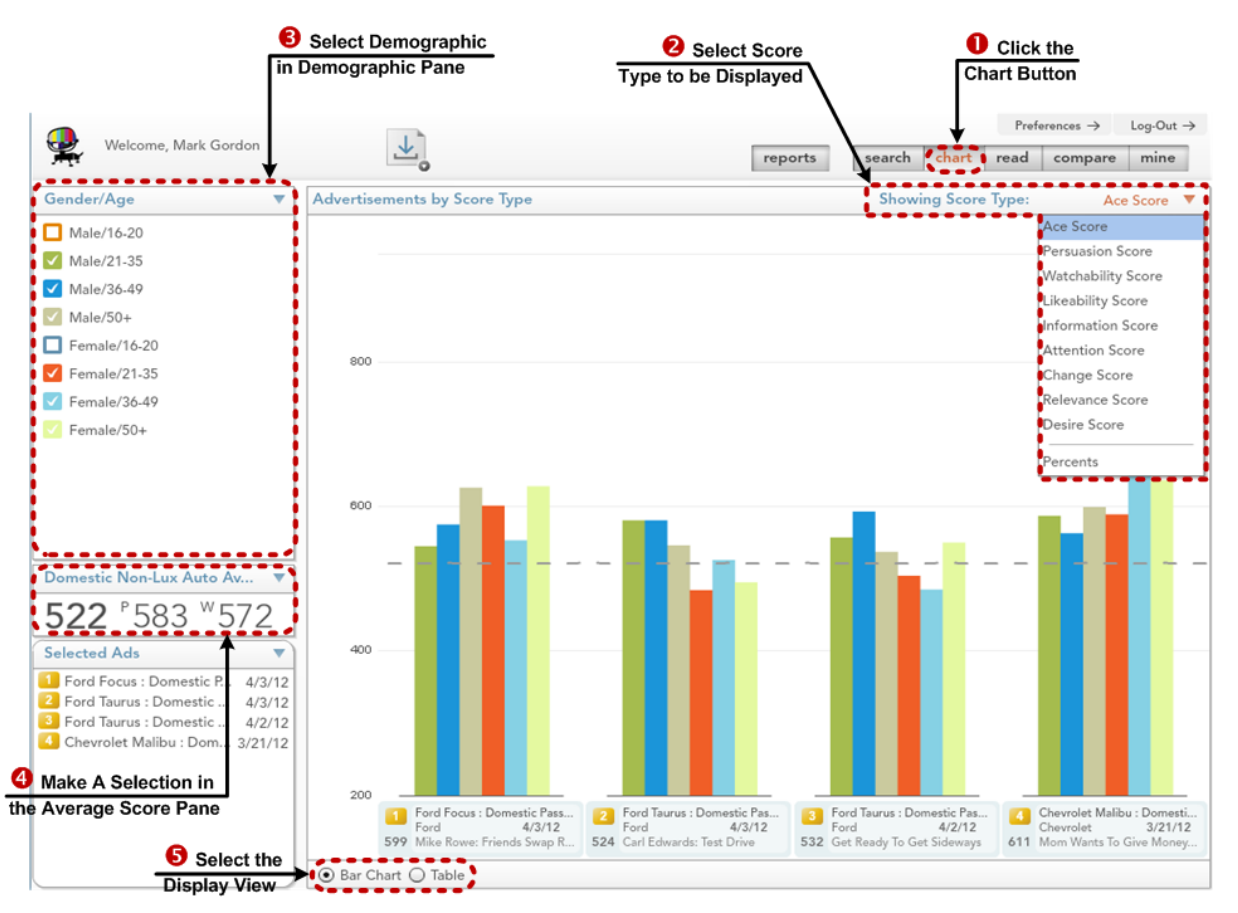

Chart Screen Elements Used to Display Ad Rating Results

### **Access Verbatims**

Verbatim responses are collected for each and every ad surveyed. The **Read** screen displays verbatim responses to an ad survey open-ended question as either a list or a visual word cloud.

- Click the **Read** button on the **Main Menu** at top right to display the Read screen.
- Choose the sort parameter Ace Score, advertisement (if more than one ad is selected), or response length for openended responses - with the Sort dropdown menu.
- Use the **Descending/Ascending** dropdown menu to select sort order.
- Filter verbatim responses in the Main Pane by demographic category using the drop-down menu and the checkboxes.
- Type a keyword in the **Filter** field to limit responses displayed in the **Main Pane** to only those containing the keyword.
- O Click on an advertisement with extra lines in its response to expand it and see the full text for that ad survey respondent.
- Use the radio buttons to switch between List and Word Cloud views.

| Filter by Demographic<br>Category with Drop-Down Men                                                                                         | G Click on Ad to<br>Display Extra Lines                                                                                                    | Choose<br>Sort Parameter                                                                                                    | Click the<br>Read Button                                                                                                    | Select<br>Sort Order                   |
|----------------------------------------------------------------------------------------------------|----------------------------------------------------------------------------------------------------|----------------------------------------------------------------------------------------------------|----------------------------------------------------------------------------------------------------|----------------------------------------|
| Welcome, Mark Gordon                                                                                                    |                                                                                                    | reports                                                                                                    | Pref<br>search chart read                                                                                                    | erences → Log-Out →<br>compare mine    |
| Gender/Age 🔹                                                                                                    | Verbatims by Gender/Age                                                                                                    |                                                                                                    | Sort: Response Lengt                                                                                                    | h 🔻 Descending 🔻                       |
| Male/16-20                                                                                                    | it was ok, I did like the music<br>squealing out, making noise,<br>F 50+                                                                                                | ; it wasn't blaring hard rock like some c<br>with another reference to a Nascar pro<br><40k Caucasian                                                                                                    | ar ads, but again, it showed th<br>fessional driver. I'm tired of the<br>No Child West                                                                                                    | at a 536                               |
| <ul> <li>Male/36-49</li> <li>Male/50+</li> <li>Female/16-20</li> <li>Female/21-35</li> <li>Female/21-35</li> </ul>                           | 4 I am GM advocate. I am glad<br>the use of technology, and fu<br>eliminate some of the enviro<br>the automobile are exploited<br>ad. More pictures and explar<br>M 50+ | to see GM, and especially Chevrolet is<br>lel efficiency. I hope they will continue t<br>mmental effects automobiles cause. Per<br>d, and not having other things (such as t<br>hations about the car is desirable for me<br><40k Caucasian | heading in the right direction to<br>o improve mileage, and help to<br>sonally, I prefer that the featur<br>he mom/dad/ money thing) in<br>. Overall, I do like the ad.<br>No Child Midwest | with<br>oes of<br>the 725              |
| <ul> <li>Female/30-49</li> <li>Female/50+</li> </ul>                                                                                         | 2<br>Personally I think it's sort of a<br>rising and times are hard for<br>F 21-35                                                                                      | a poor attempt at being funny for a car<br>a lot of people and there they are jokin<br>40-75k Caucasian                                                                                                    | commercial, especially when g<br>g about fuel economy while dr<br>No Child Northeast                                                                                                    | <sup>ias is</sup> 417                  |
|                                                                                                    | this ad was informative as it<br>regarding fuel efficiency and<br>F 36-49                                                                                               | provided lots of good quality and impor<br>related issues which are very important<br><40k Caucasian                                                                                                    | tant info on the ford focus<br>to today's consumers. I will be<br>No Child South                                                                                                    | e in 906                               |
| Domestic Non-Lux Auto Av ▼<br><b>522</b> <sup>P</sup> 583 <sup>W</sup> 572                                                                   | What I did like about this ad<br>personable. Likable. Sort of I<br>F           50+                                                                                      | is the main actor in it. I have watched h<br>ike a person 'just like us'. When I watch<br>40-75k Caucasian                                                                                                    | is show on TV in the past. He is<br>ed this ad I thought the same<br>Child Midwest                                                                                                    | sthin 277                              |
| Selected Ads                                                                                                    | 2 It Showed the car's potential<br>Everyone likes. However, I fe<br>M 21-35                                                                                             | manueverability, HP, and claims it it eco<br>el it needs to be a bit longer and and m<br><40k Caucasian                                                                                                    | onomic for fuel. Something<br>fore informing. I know of this c<br>Child West                                                                                                    | ar a 892                               |
| 2         Ford Taurus : Domestic 4/3/12           3         Ford Taurus : Domestic 4/2/12           4         Chevrolet Malibu : Dom 3/21/12 | 4 I am not a fan of General Mo<br>me. If you don't know how to<br>M 50+                                                                                                 | tors in general anymore. Bail outs by th<br>o do business then you fail or someone<br><40k Caucasian                                                                                                    | e government do not sit well v<br>buys you out and does it bette<br>No Child South                                                                                                    | <sup>vith</sup><br><sup>er. T</sup> 43 |
| Select the                                                                                                    | 2<br>The ad is a bit boring becaus<br>horsepower. It may likely be<br>M 21-35                                                                                           | e it is quite conventional. Two men sitti<br>confusing to many people because 365<br>40-75k Caucasian                                                                                                    | ng in a car talking about<br>hp may not be something the<br>No Child South                                                                                                    | y ca 488                               |
| Display View                                                                                                    | I think the add is overall goo                                                                                                    | d, but could focus more on the actual contract to Filter Response                                                                                                    | ar to gain more interest. I belie<br>S Filter Q Type Here To                                                                                                    | ve / / – ·                             |

Read Screen Elements Used to Analyze Verbatim Responses

### **Contrast Advertisements**

The **Compare** screen supports side-by-side comparison of responses to a standard openended question in an advertisement survey. Four selected ads are displayed in this example, however more commercials can be selected for comparison, and all selected advertisements appear in the **Selected Ads Pane** at the lower left.

- Click the Compare button on the Main Menu to navigate to the Compare screen.
- Click an ad in the Main Pane to select it and display its high and low scoring verbatim responses. Note the color highlight for a selected advertisement.
- Filter scores tabulated in the Main Pane by demographic category using the dropdown menu and the checkboxes.
- Compare selected ad verbatim responses, one with a high score, one with a low score.
- Contrast Ace Scores for the selected ads presented as a bar chart.

| Category with Drop-Down Men                                                               | Verba                                                      | atim R                                       | espons                        | ses                              | Ad to Se                                 | elect It                                        | Scores as  | Bar Charts    | 3        | Compare Butto                   |
|-------------------------------------------------------------------------------------------|------------------------------------------------------------|----------------------------------------------|-------------------------------|----------------------------------|------------------------------------------|-------------------------------------------------|------------|---------------|----------|---------------------------------|
| Welcome, Mark Gordon                                                                      | <u>↓</u>                                                   |                                              |                               |                                  |                                          | re                                              | eports se  | arch chart    | Preferen | es → Log-Out →<br>ompare I mine |
| Gender/Age 🛛 🔻                                                                            | Comparing Adv                                              | ertisem                                      | ents by                       | Gender                           | r/Age                                    |                                                 |            |               |          |                                 |
| Male/16-20                                                                                | Score Comparis                                             | son By                                       | Demogi                        | raphie                           |                                          |                                                 |            |               |          |                                 |
| Male/21-35                                                                                | Ad Title                                                   | Ace                                          | Persu                         | Wate                             | M/21-35                                  | M/30-49                                         | M/50+      | F/21-35       | E/36-49  | F/50+                           |
| ✓ Male/36-49                                                                              | Mike Rowe:                                                 | 599                                          | 653                           | 605                              | 545                                      | 575                                             | 626        | 601           | 553      | 628                             |
| Male/50+                                                                                  | Ride                                                       |                                              |                               |                                  |                                          |                                                 |            |               |          |                                 |
| Female/16-20                                                                              | Carl Edwards:                                              | 524                                          | 584                           | 565                              | 581                                      | 581                                             | 546        | 484           | 526      | 495                             |
| Female/21-35                                                                              | Test Drive                                                 |                                              |                               |                                  |                                          |                                                 |            |               |          |                                 |
| Female/36-49                                                                              | Get Ready To                                               | 532                                          | 588                           | 580                              | 557                                      | 593                                             | 537        | 504           | 485      | 550                             |
| 🗹 Female/50+                                                                              | Get Sideways                                               | 552                                          | 500                           | 500                              | 557                                      | 575                                             | Ĩ          | 504           | 400      | 000                             |
|                                                                                           | Mom Wants To<br>Give Money For<br>Gas                      | 611                                          | 668                           | 616                              | 587                                      | 563                                             | 599        | 589           | 644      | 636                             |
| Domestic Non-Lux Auto Av 🔻                                                                | High Scoring V                                             | erbatim                                      | IS                            | Low                              | Scoring Ve                               | rbatims                                         | Score Con  | nparison Char | rt       | ·····                           |
| <b>522</b> °583 *572                                                                      | 8                                                          | 72                                           |                               |                                  | 15                                       | 0                                               |            |               |          |                                 |
| JZZ 303 372                                                                               | I like the upbeat                                          | feeling t                                    | hat 🛕                         | l did                            | not learn any                            | ything from the                                 | 800        |               |          |                                 |
| Selected Ads                                                                              | the ad portrays. As always,<br>love Mike Rowe. He fits the |                                              | ad, a<br>time                 | as l've seen it<br>s already. No | sooo many<br>thing against               |                                                 |            |               |          |                                 |
| <ul> <li>Pord Pocus : Domestic P 4/3/12</li> <li>Ford Taurus : Domestic 4/3/12</li> </ul> | commercials. He                                            | 's an<br>Id he is                            |                               | Mike                             | e Rowe I like I<br>Lof seeing hir        | him, but am                                     | 9 600      |               |          |                                 |
| Ford Taurus : Domestic 4/2/12                                                             | talking about a p                                          | roduct f                                     | or                            |                                  | . er seering m                           |                                                 | У<br>9 400 |               |          |                                 |
| Chevrolet Malibu : Dom 3/21/12                                                            | highlighted impo<br>features: Park as<br>mileage, and Syn  | son. me<br>ortant<br>sist, grea<br>ic. Overa | it gas                        |                                  |                                          |                                                 | ∛<br>200   |               |          |                                 |
|                                                                                           | Female . 36-49 . Ov<br>Door Happinis . Sh<br>Previous      | er \$75k . C                                 | aucasian/<br>https.nt<br>Next | Male<br>Nori<br>Prev             | . 36-49 . S40k t<br>Notanic No s<br>Tous | o \$75k . Caucasian<br>hindren - Northes<br>Net | ~          | 1 2           |          |                                 |
|                                                                                           | 🕈 🌀 Use                                                    | Links                                        | to Scr                        | oll Th                           | rough Res                                | ponses                                          | *          |               |          | •••••                           |

#### **Compare Screen Elements Used to Analyze Verbatim Responses**

**6** Use the **Previous** and **Next** links to scroll through verbatim responses for the currently selected advertisement.

#### **Mine Verbatim Responses**

Read responses to one or more custom open-ended questions on the **Mine** screen. Open ended questions are optional and not included for many ads. If no custom open-ended questions were used in the effectiveness survey conducted for the commercials in the **Selected Ads** pane then the **Right Pane** of the **Mine** screen will display no content.

- Click the **Mine** button to display the **Mine** screen.
- Select the current Custom Question using the drop-down menu. There may be only one Custom Question visible in the dropdown menu.
- Use Follow On Terms checkboxes to limit the displayed survey responses to those containing selected keywords or variants thereof.
- Olick on an individual response to display an expanded view with all response text.
- Limit the verbatim responses displayed in the Main Pane to particular demographic categories using the drop-down menu and checkboxes.
- Filter responses by typing a keyword into the Filter Box. Only those containing the keyword will be displayed.
- Use the radio buttons to switch between the List and Word Cloud views.
- Use the Sort and Ascending/Descending drop-down menus to arrange Main Pane responses according to the chosen sort parameter and sort order.

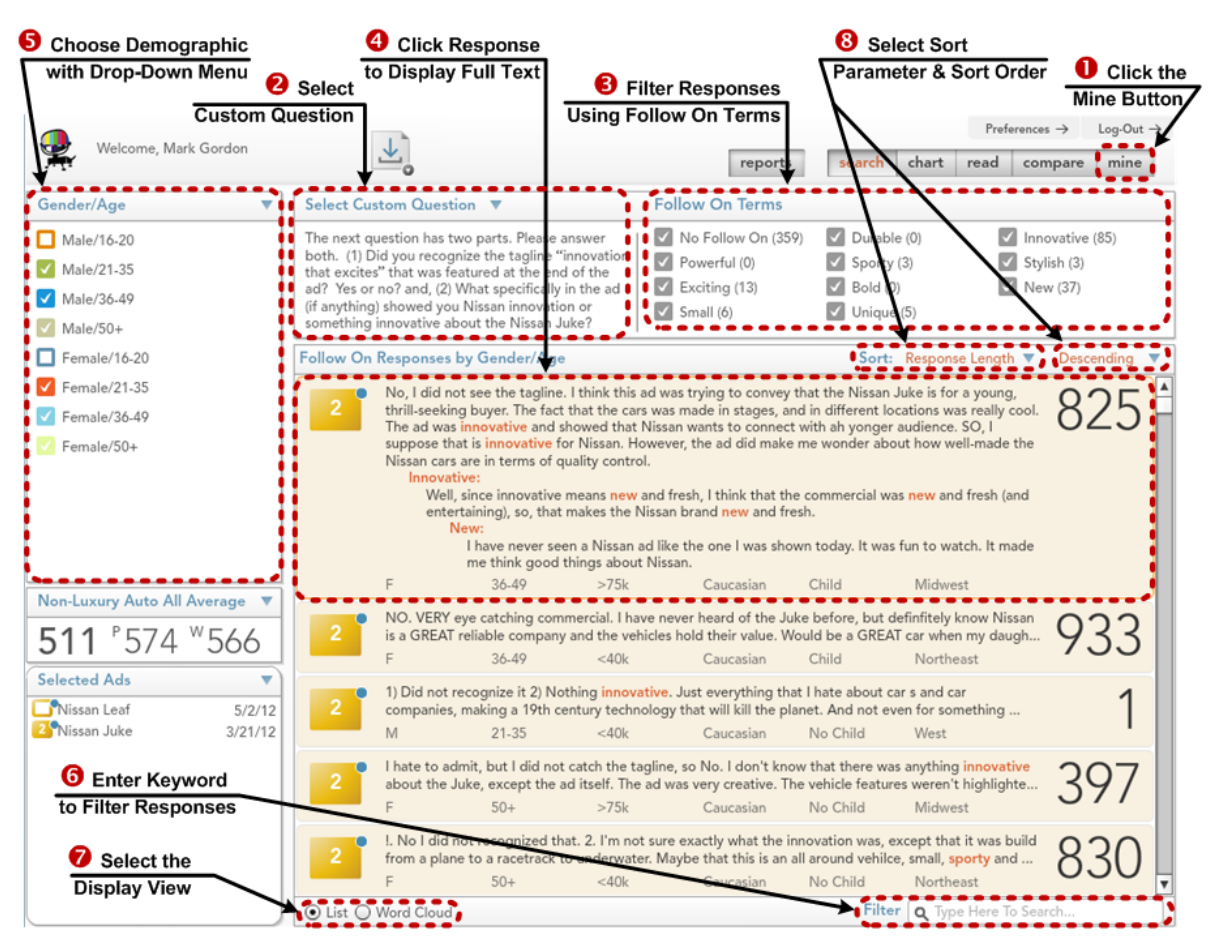

Mine Screen Elements Used to Analyze Verbatim Responses

# **Create an Ad Profile Report**

A step-by-step wizard is used to create reports so generation of only the Ad Profile Report will be summarized here. Other reports are created in a similar fashion.

- O Click the **Reports** button to navigate to the **Reports** screen.
- Select the report type by clicking a link in the left pane. For this example click the "Ad Profile Report" link.
- Click the My Brand Lists tab or the Advanced Search tab to specify the source of brands.
- Select industries, categories and brands from which the profiled ad will be chosen OR
- Use the Search text entry box to quickly find the brand you are looking for.
- Click the Ad Selection button. Report Wizard screen 2 will appear.

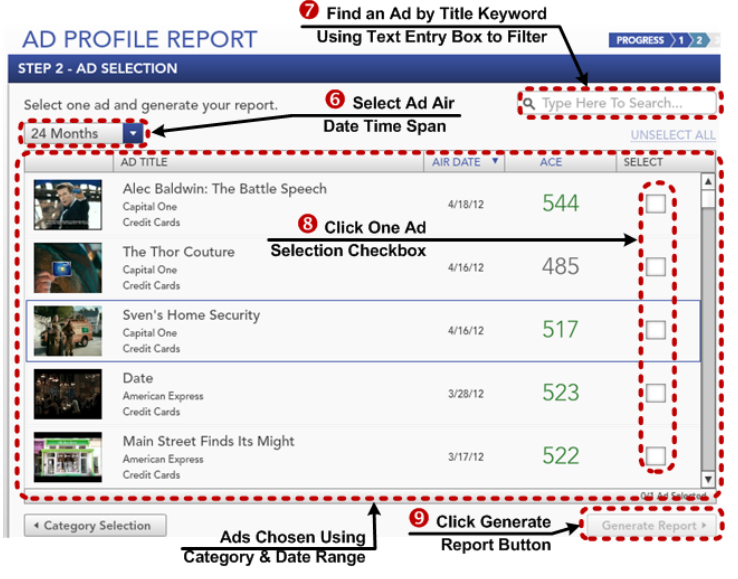

Ad Profile Report Wizard- Partial Screen 2

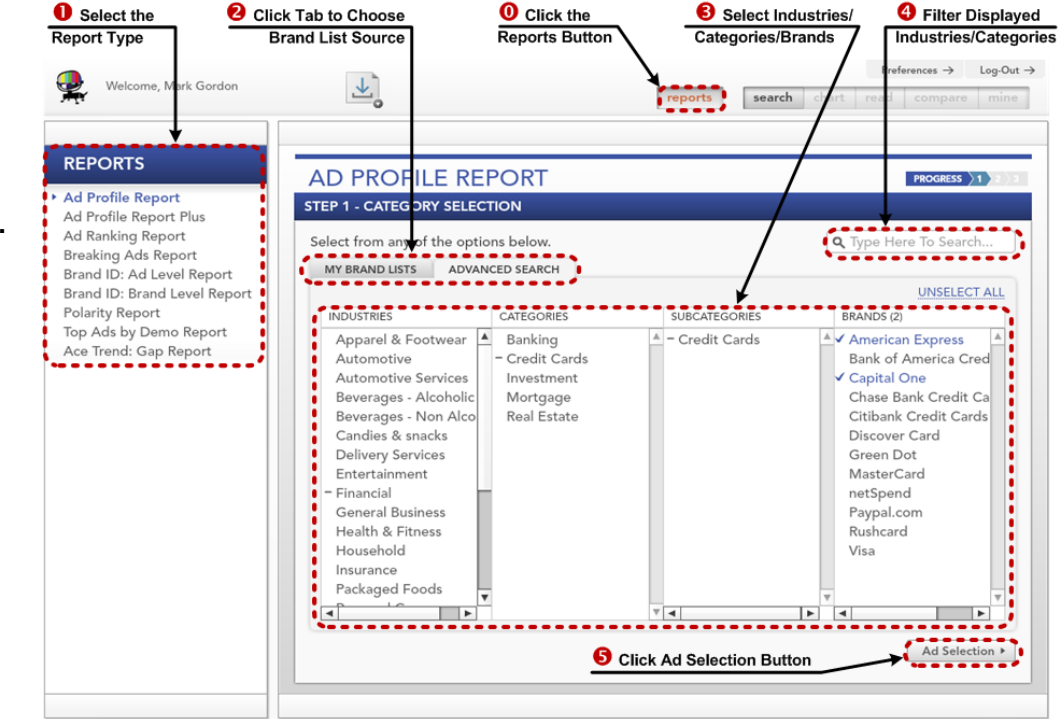

Ad Profile Report Wizard Screen 1

- 6 Adjust the air date time span to locate desired ads using the drop-down menu.
- Use the Search field to quickly find an ad by typing a keyword from the ad title.
- **8** Click one **Ad Selection** checkbox to choose the ad for this report.
- **9** Click the **Generate Report** button. Report Wizard screen 3 will appear.
- Olick **Download PDF** to save and display the report on your local computer.

| AD PROFILE REPORT        |                                            |                                                                           |     | PROGRESS >1 >2       |
|--------------------------|--------------------------------------------|---------------------------------------------------------------------------|-----|----------------------|
| STEP 3 - GENERATE REPORT |                                            |                                                                           |     |                      |
| Download your report.    |                                            |                                                                           |     |                      |
| Download PDF             | AD PROFILE                                 |                                                                           |     |                      |
| Click                    | BRAND:<br>PRODUCT<br>AD TITLE<br>AD LENGTH | Bud Light<br>Bud Light<br>Carl Weathers: The Ultimate Talgate Car<br>0:30 | BUD | ACE SCORE GENERAL IV |

Ad Profile Report Wizard- Partial Screen 3